## Hagercad 6

## Kauf einer Hagercad 6 Lizenz

Um eine Hagercad 6 Lizenz erwerben zu können müssen Sie bereits Hagercad 6 installiert haben. Bei der Erstinstallation überspringen Sie das Fenster mit der Eingabe eines Lizenzschlüssels. Sie können sich nun eine passende Edition auswählen und die Installation abschließen. Wenn Sie nun Hagercad erstmalig starten, läuft Ihr 30-Tage kostenloser Testzeitraum an. Um nun eine Lizenz zu erwerben, gehen Sie bitte wie folgt vor:

01 Öffnen des myHager Lizenzmanagers. Dazu klicken Sie bitte auf das Fenster "Mein Konto":

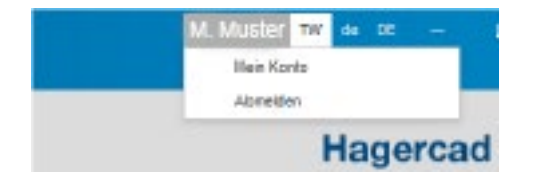

02 Absprung auf den myHager Lizenzmanager. Hier können Sie über die Kachel "Hagercad Lizenz-Manager" Ihre Lizenz verwalten:

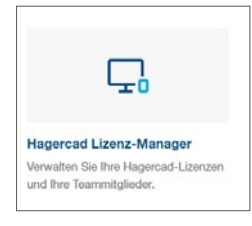

**03** Öffnen des Lizenzmanagers. Hier sehen Sie die aktivierte 30-Tage Testversion und können nun über den Button "Jetzt Bezahlen" Ihre Hagercad 6 Lizenz erwerben:

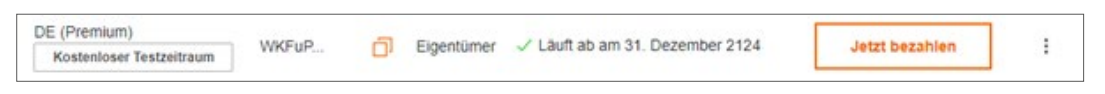

04 Kauf im Hagercad Webshop. Sie befinden sich nun in unserem Hagercad Webshop und können dem Warenkorbverlauf folgen:

| # 1 merark             | <br>0        |                                                                                                    |
|------------------------|--------------|----------------------------------------------------------------------------------------------------|
| Kaufen Sie eine Lizenz | hervegeneite | Later Set New Section 2014                                                                                                    |
| Review Arithman        | C System and | entra (an entra entra e |

! Wichtig: Bitte beachten Sie, dass Sie als Unternehmen Ihre gültige Umsatzsteuer-ID eintragen müssen. Sie haben ebenfalls über das Feld Gutscheincode die Möglichkeit, Ihren persönlichen Gutscheincode einzugeben.

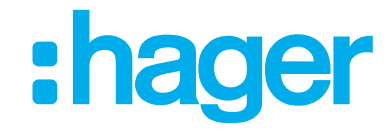